## **TUTORES** PROGRAMACION ACADEMICA

Se espera que lo tutores registren con sus alumnos aquellas EE que les interesa inscribir para el próximo periodo, lo cual es un elemento a tener en cuenta para la elaboracion de la oferta de EE en la Preinscripción.

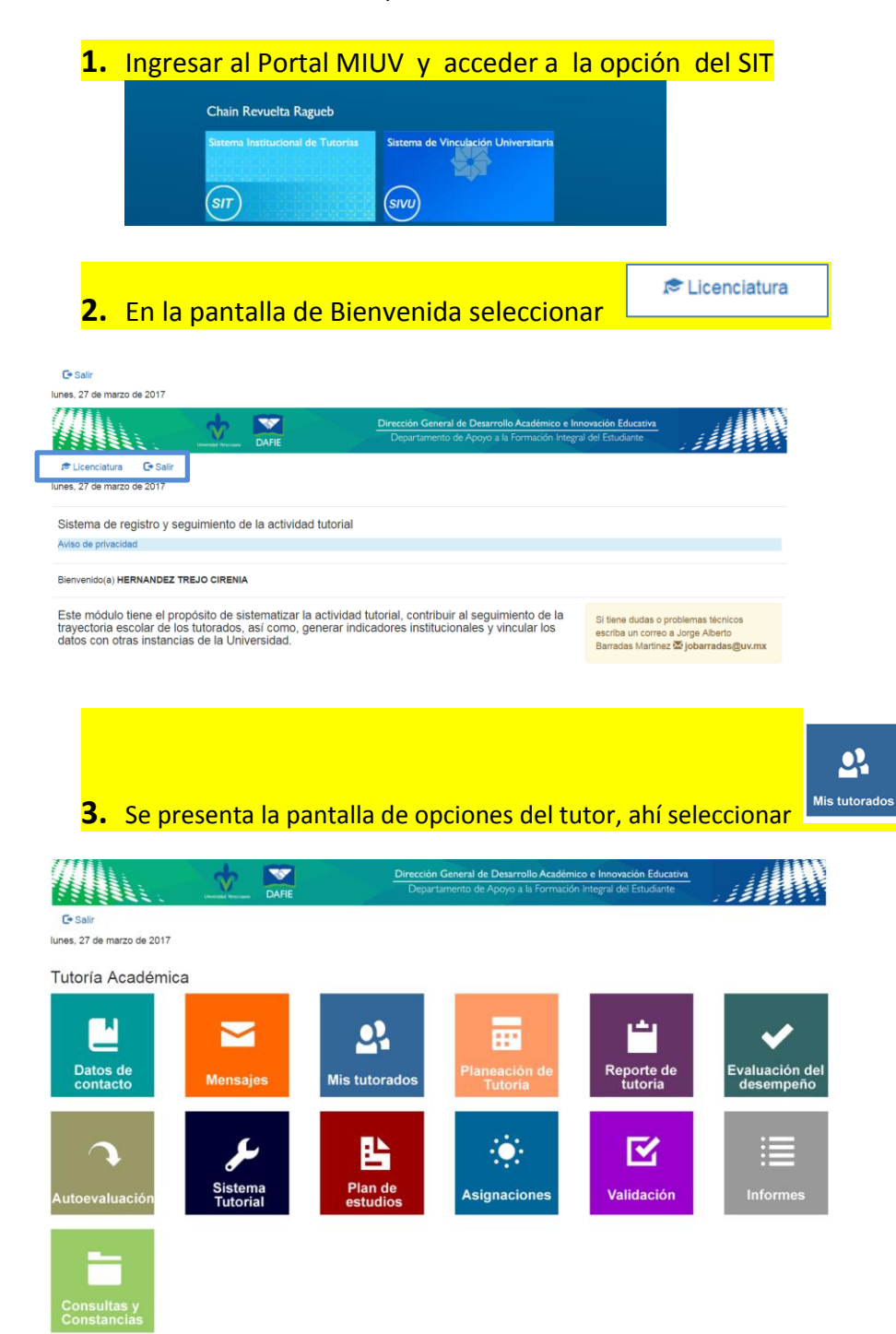

**4.** En la lista de tutorados basta un clic en

| C• Salir<br>lunes, 27 de n | narzo de 2017                       | E                  | Dirección<br>Depar   | n General de De<br>tamento de Apc | sarrollo Académico<br>nyo a la Formación I | e Innovación Educa<br>Integral del Estudiante |                        |                       |
|----------------------------|-------------------------------------|--------------------|----------------------|-----------------------------------|--------------------------------------------|-----------------------------------------------|------------------------|-----------------------|
| + Regresar                 |                                     |                    |                      |                                   |                                            |                                               |                        |                       |
| Mis tutora                 | idos                                |                    |                      |                                   |                                            |                                               |                        |                       |
| Licenciatura > M           | lis tutorados                       |                    |                      |                                   |                                            |                                               |                        |                       |
| Programa edu               | cativo: QUIMICA CLINICA             |                    |                      |                                   |                                            | PREIL                                         |                        |                       |
| Matricula                  | Nombre 🕏                            | Promedio<br>global | Periodos<br>cursados | Trayectoria<br>actual             | Programación<br>Académica                  | Programas de<br>apoyo 🛃                       | Estilos<br>aprendizaje | Condiciones<br>DGAE 🛃 |
| 1.S10012794                | ANGUIANO-HERNANDEZ URIEL<br>EDUARDO | 7.72               | 13                   |                                   | <b>E</b>                                   | ۲                                             |                        | в                     |
| 2.S15013118                | ARENAS-CAICEROS BRENDA              | 8.07               | 3                    |                                   | ik.                                        | ۲                                             |                        |                       |
| 3.S15013217                | BLANCO-DOMINGUEZ JORGE<br>ALBERTO   | 7.97               | 3                    |                                   | E.                                         |                                               |                        |                       |
| 4.S12012783                | CARRERA-ORTIZ BEATRIZ               | 8.91               | 9                    |                                   | R.                                         | ۲                                             |                        | B,N                   |
| 5.S14013104                | CEBALLOS-MANCILLA KAREN<br>LUCERO   | 8.17               | 5                    |                                   | <u>.</u>                                   |                                               |                        | к                     |
| 6.S11014156                | GARCIA-GUTIERREZ DANIELA            | 7.85               | 11                   |                                   | E.                                         |                                               |                        | B,H,N                 |
| 7.S15013206                | GARCIA-RODRIGUEZ ANDRES             | 8.25               | 3                    |                                   | E.                                         |                                               |                        |                       |

Programación

Académica

Ē

- 5. Se presentan los registros escolares del tutorado con
  - ✓ Las EE promovidas pintadas de
  - ✓ Las inscritas en este periodo 2017\_51 pintadas de 🧮
  - ✓ Sin color las que no ha promovido \_\_\_\_\_
  - ✓ El marco de cada EE indica en que incripción se promovio o se cursa la EE

| Úttima Opertunidad                                                                                        | Matricula: S16021776                                                                       | Cursos Seleccionado                                                              |                            |             |  |
|----------------------------------------------------------------------------------------------------|--------------------------------------------------------------------------------------------|----------------------------------------------------------------------------------|----------------------------|-------------|--|
| Acreditada<br>Cursandu<br>Por acreditar                                                                   | Programa: PEDAGOG                                                                          | Créditos Seleccionados: 0                                                        |                            |             |  |
| succiones                                                                                                 | Úttimo Estatus: AS<br>Úttimo Perioda:<br>201751                                            | Créditos Esperados Tray<br>Corto: 4 15/98<br>Estandar 4 12/98<br>Largo: 10 8.199 | <del>sc</del> to           |             |  |
| adro, para<br>leccionarlo de un<br>o <b>Click</b> sobre el<br>Cuando haya<br>luido de<br>cenor sus rarros | AREA BASICA Créditos obtenidos; Créditos cursando 22 General                               |                                                                                  |                            |             |  |
| cierre esto<br>a dando <b>Click</b><br>rar ventaria*                                                      | CORPUTEDORI ANALOS<br>LECIORA Y REDICCOOR A TRAVEL<br>DE ARAUSE DO LINEO<br>CORPUSITORALIS | HABILISADE I DIL PONLAMETHTO<br>CRETICO Y CREATIVO                               | NGLES )                    | INGLES (    |  |
|                                                                                                    | Iniciación a la Disciplina                                                                 |                                                                                  |                            |             |  |
|                                                                                                    | COMUNICACIÓN Y EDUCACIÓN                                                                   | EDUCACIÓN EN VALORES                                                             | FLOSOFIA DE LA EDUCACION   | UX 100CADIN |  |
|                                                                                                    | INTRODUCCION A LA PEDADODIA                                                                | FECOLOGIA EVOLUTIVA                                                              | SOCIOLOGIA DE LA EDUCACIÓN |             |  |

- 6. Para seleccionar las EE a cursar el semestre Agosto 17 Enero 18
  - 6.1 Un clic en aquellas no promovidas \_\_\_\_\_ las marca como selecionadas \_\_\_\_\_
  - 6.2 Toda la selecionadas apareceran del lado derecho con la indicacion del total de créditos seleccionados
  - 6.3 En este ejemplo selecionamos cuatro que quedan marcadas en la ficha y se destacan en el lado derecho como selecionadas, así como el total de creditos selecionados.
  - 6.4 Para eliminar selecionada basta un clic sobre ella y y volvera a no promovida.

| C    O site.aexiuv.c                                    | om/index.php/individual/index/                                                                                                    |                                                                                                    | Q 🕁 🚺                                                                         |
|---------------------------------------------------------|----------------------------------------------------------------------------------------------------|----------------------------------------------------------------------------------------------------|-------------------------------------------------------------------------------|
| plicaciones 🚾 UV <table-cell-rows> HC</table-cell-rows> | TMAIL23 G Gmail 🛅 Chrome                                                                                                    | 🛿 Facebook 📋 Scotia 📋 hermes 🧱 Horarios Pedagogia 🍈 consulta 🙋 UV correo 👂 Mk                                                                                                    | dete condona 📋 Prexi 🥂 prexi gmail 🔛 Webmail - Login 😡 (1) - contacto@prexi : |
|                                                         |                                                                                                    |                                                                                                    | Trayectorias Escolares UV                                                     |
|                                                         | SIMEOLOGIA                                                                                                    | Ficha Individual                                                                                                    | # CERIDAR VENTANA                                                             |
|                                                         | Die Opertweided<br>Ültima Opertweided<br>Acreditada<br>Carsando<br>Per acreditar                                                                                                    | Matricula: S16021776 Nombre: RAMIREZ-HERNANDEZ KAREN DENISSE<br>Programa: PEDAGOGIA en POZA RICA - TUXPAN Créditas Obtenidos: 18                                                                                                    | Cursos Seleccionados                                                          |
|                                                         | Instructiones                                                                                                    | Útemo Statuta: AS Crédito Expensión Trojecto<br>Útemo Periodo: Catolo Catolo Catol | (Citestes Selecconode: M)                                                     |
|                                                         | <ul> <li>curso de Clack sobre su<br/>recuedro, para<br/>deseleccionario de un<br/>marero Clack sobre el.</li> <li>Cuando haya<br/>concluido de<br/>seleccionar sus cursos;</li> </ul> | AREA BASICA Créditos obtenidos: Créditos curson<br>General                                                                                                    | do 😰                                                                          |
|                                                         | sólo cierre esta<br>pestoña dondo Click<br>en "Cerror ventona"                                                                                                    | (1336) (1337) (1337) (1    |                                                                               |
|                                                         |                                                                                                    |                                                                                                    |                                                                               |
|                                                         |                                                                                                    | PECEUGA AVAILUTER SCOLOGA AVAILUTER SCOLOGA AVAILUTER                                                                                                    |                                                                               |
|                                                         |                                                                                                    | AREA DISCIPLINARIA                                                                                                    | do 12                                                                         |

**7.** EL TUTOR DEBE SABER QUE:

Clic en Programación presenta la trayectoria en una ficha indidual que describe:

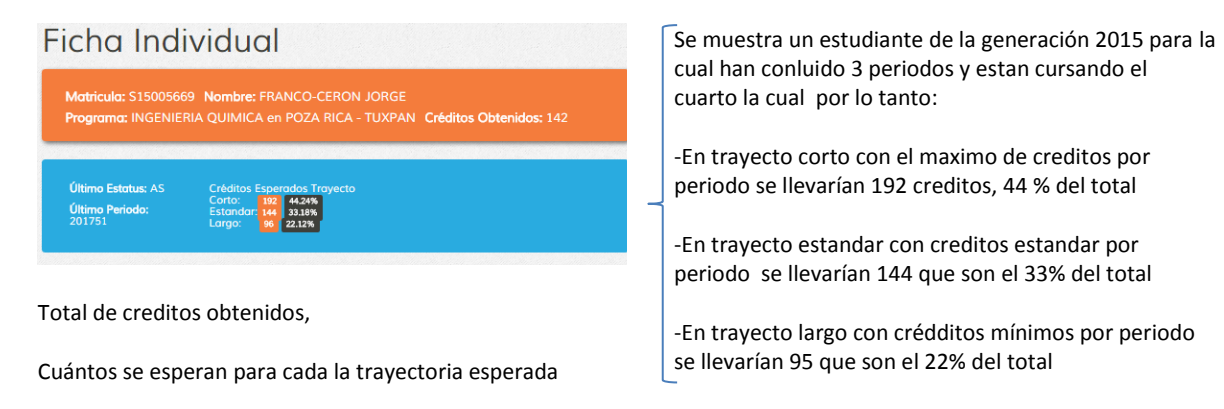

| SIMBOLOGÍA<br>1ra. Oportunidad<br>2da. Oportunidad<br>3ra. Oportunidad                                                                               | Ficha Indi                                                                                             | # GUARDAR Y CERRAR VENTANA                                                           |                          |                                         |  |
|----------------------------------------------------------------------------------------------------|----------------------------------------------------------------------------------------------------|--------------------------------------------------------------------------------------|--------------------------|-----------------------------------------|--|
| Última Oportunidad<br>Acreditada<br>Cursando<br>Por acreditar                                                                                        | Matricula: S1001279<br>Programa: QUIMICA                                                               | Cursos Seleccionados                                                                 |                          |                                         |  |
| Cursos que me interesan<br>Instrucciones<br>* Para seleccionar un<br>curso de Click sobre su                                                         | Último Estatus: AS<br>Último Periodo:<br>201751                                                        | Créditos Esperados Tra<br>Corto: 417 100%<br>Estandar: 417 100%<br>Largo: 416 99.76% |                          |                                         |  |
| recuadro, para<br>deseleccionarlo de un<br>nuevo <b>Click</b> sobre el.<br>* Cuando haya concluido<br>de seleccionar sus<br>cursos, sólo cierre esta | AREA BASICA                                                                                            | Créditos obtenidos: 137 Créditos cursando: 0<br>General                              |                          |                                         |  |
| pestaña dando <b>Click</b> en<br>"Guardar y Cerrar<br>ventana"                                                                                       | COMPUTACION BASICA<br>Cal:7<br>LECTURA Y REDACCION A<br>TRAVES DEL ANALISIS DEL<br>MUNDO CONTEMPORANEO | HABILIDADES DEL<br>PENSAMIENTO CRITICO Y<br>CREATIVO<br>Calt7                        | INGLES 1<br>Cal:7        | INGLES II<br>Calt9                      |  |
|                                                                                                    | Cal:10<br>Iniciación a la Disciplina<br>Biología Celular                                               | BIOQUIMICA BASICA                                                                    | BIOQUIMICA METABOLICA    | CIENCIAS MORFOLOGICAS Y<br>FISIOLOGICAS |  |
|                                                                                                    | Cal:7<br>EPIDEMIOLOGIA<br>Cal:9                                                                        | Cal:6<br>ESTADISTICA DESCRIPTIVA<br>Cal:6                                            | Cal:7<br>FISICA<br>Cal:8 | Cal:7<br>FISICOQUIMICA<br>Cal:9         |  |
|                                                                                                    | INSTRUMENTACION BASICA<br>Cal:8<br>QUIMICA ORGANICA                                                    | METODOLOGIA DE LA<br>INVESTIGACION<br>Cal:8<br>QUIMICA ORGANICA BASICA               | QUIMICA ANALITICA        | QUIMCA INORGANICA                       |  |